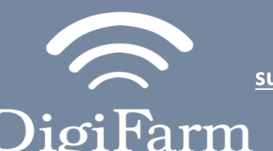

Technical Support 319.531.7574 support@digifarm.com

> Part #BN4000-16 Product Store Link

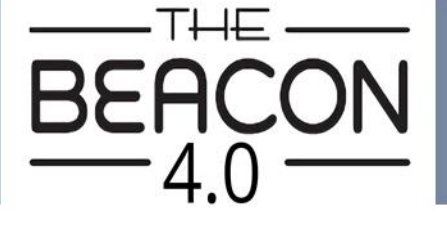

Quick Reference Card AGCO C3000 & TopCon X30 & Beacon 4 Installation & Set-up

1

Connect the Beacon to the AGI 4 with the adapter cable and black connector on the back of the receiver

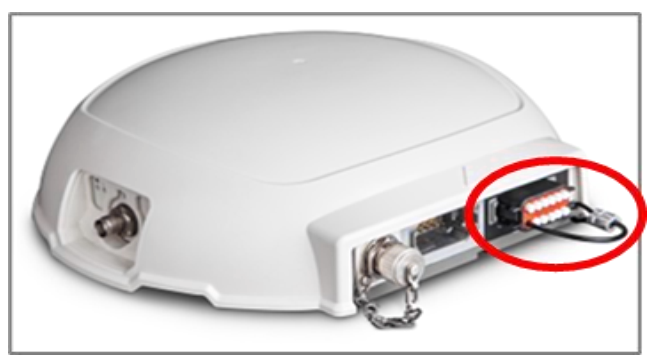

- Use 3 screws supplied with kit and attach Beacon 4 to tapered part of bracket. Don't overtighten.
- 2. Use supplied alcohol swabs to clean a small section of the tractor roof.
- 3. Peel back the mounting plate adhesive strips and press onto roof.
- 4. The bracket will then magnetically mount to base plate.

## Note: Beacon 4 must be mounted vertical.

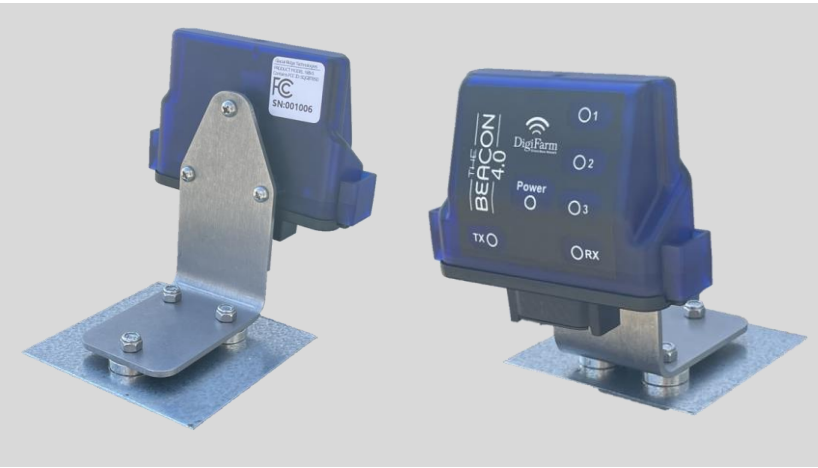

iOS App

2

Pair your Beacon 4.0 with the GR Tech NBV1 NTRIP Client iOS App. Once paired your iPad will ask to download directly from the Apple App Store. See our App QRC for set-up details.

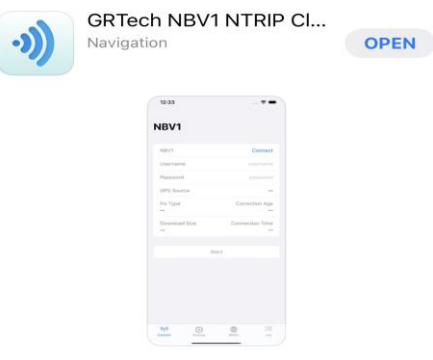

## Continue installation on back page

Technical Support 319.531.7574 support@digifarm.com

Part #BN4000-16
Product Store Link

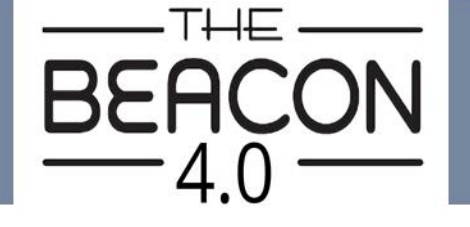

**Quick Reference Card** AGCO C3000 & TopCon X30 & Beacon 4 Installation & Set-up

3

arm

Navigate to the Wrench icon, then System, then GPS, then Correction; configure the GPS correction source page to match the screenshot:

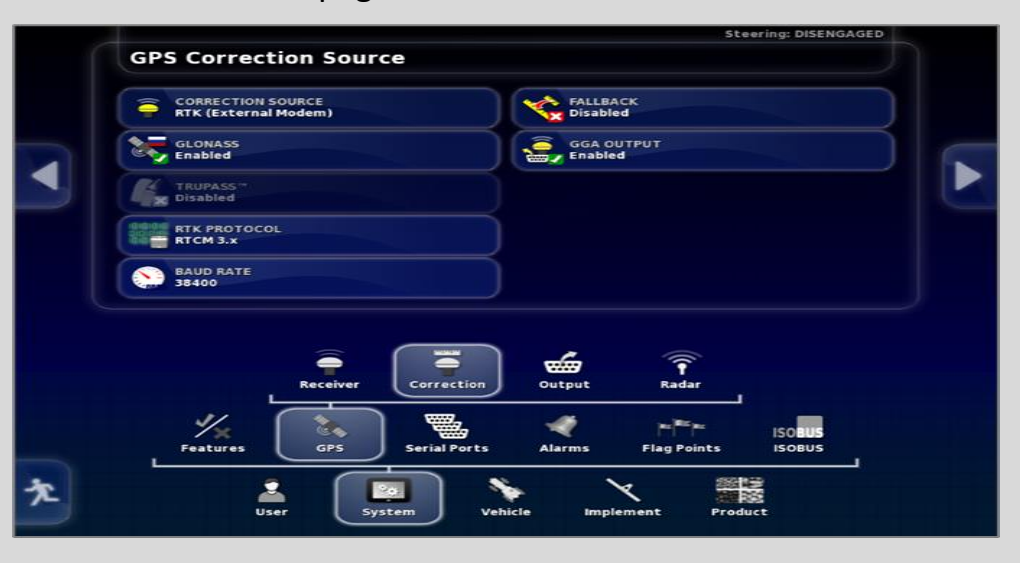

4 Return to the Run screen to confirm RTK fix as in the screenshot:

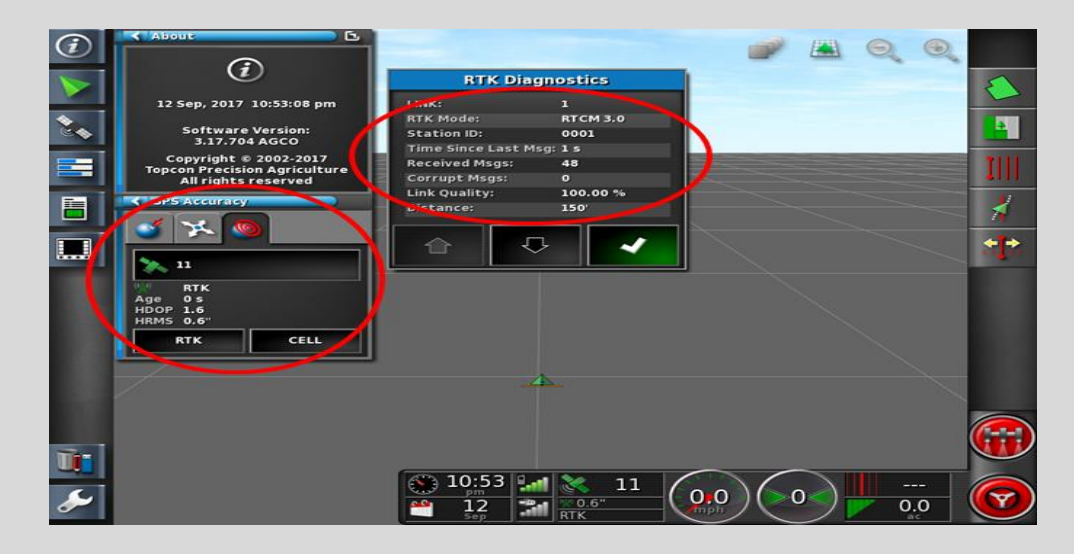